# My Route App Installeren

### Stap 1: Download de twee benodigde apps

Voor het goed installeren heeft u twee apps nodig. Dit zijn de *MyRouteApp* en de *MyRouteApp Navigation: routebewerking & navigatie*. Deze kunt u downloaden met onderstaande links.

### Apple

- MyRouteApp: https://apps.apple.com/nl/app/myroute-app-mobile/id969030524
- *MyRouteApp Navigation*: <u>https://apps.apple.com/nl/app/myroute-app-navigation/id1249285894</u>

### Google Play Store

- MyRouteApp: https://play.google.com/store/apps/details?id=com.cloudmax.myrouteapp&hl=nl
- MyRouteApp Navigation: <u>https://play.google.com/store/apps/details?id=com.myrouteapp.navigation&hl=nl</u>

### Stap 2: Maak een account aan in MyRouteApp

Maak een account aan in de MyRouteApp door op registreren te klikken en uw gegevens in te vullen. Na het registreren krijgt u een bevestigingsmail. Met deze mail hoeft u verder niks te doen

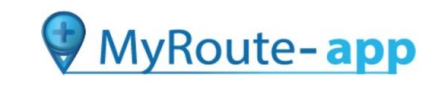

| E-mailadres |                                                                                                    |       |  |
|-------------|----------------------------------------------------------------------------------------------------|-------|--|
|             |                                                                                                    |       |  |
| Wachtwoord  |                                                                                                    |       |  |
|             |                                                                                                    | 9     |  |
| ANT MARCINE | and the second second se |       |  |
| Wad         | chtwoord vergeten?                                                                                                    | 1.1.1 |  |
|             |                                                                                                    |       |  |
|             | Inloggen                                                                                                    |       |  |
|             | Registreren                                                                                                    |       |  |
|             |                                                                                                    |       |  |
|             |                                                                                                    | 1     |  |
|             |                                                                                                    |       |  |
|             |                                                                                                    |       |  |
|             |                                                                                                    |       |  |
|             |                                                                                                    |       |  |
|             |                                                                                                    |       |  |

# Stap 3: Wordt vrienden met 'Fonds voor Soest'

Ga naar <u>https://www.myrouteapp.com/nl</u> op uw computer of uw smartphone (computer is aanbevolen) en log hier in met uw net aangemaakte account.

#### U ziet dan het volgende scherm:

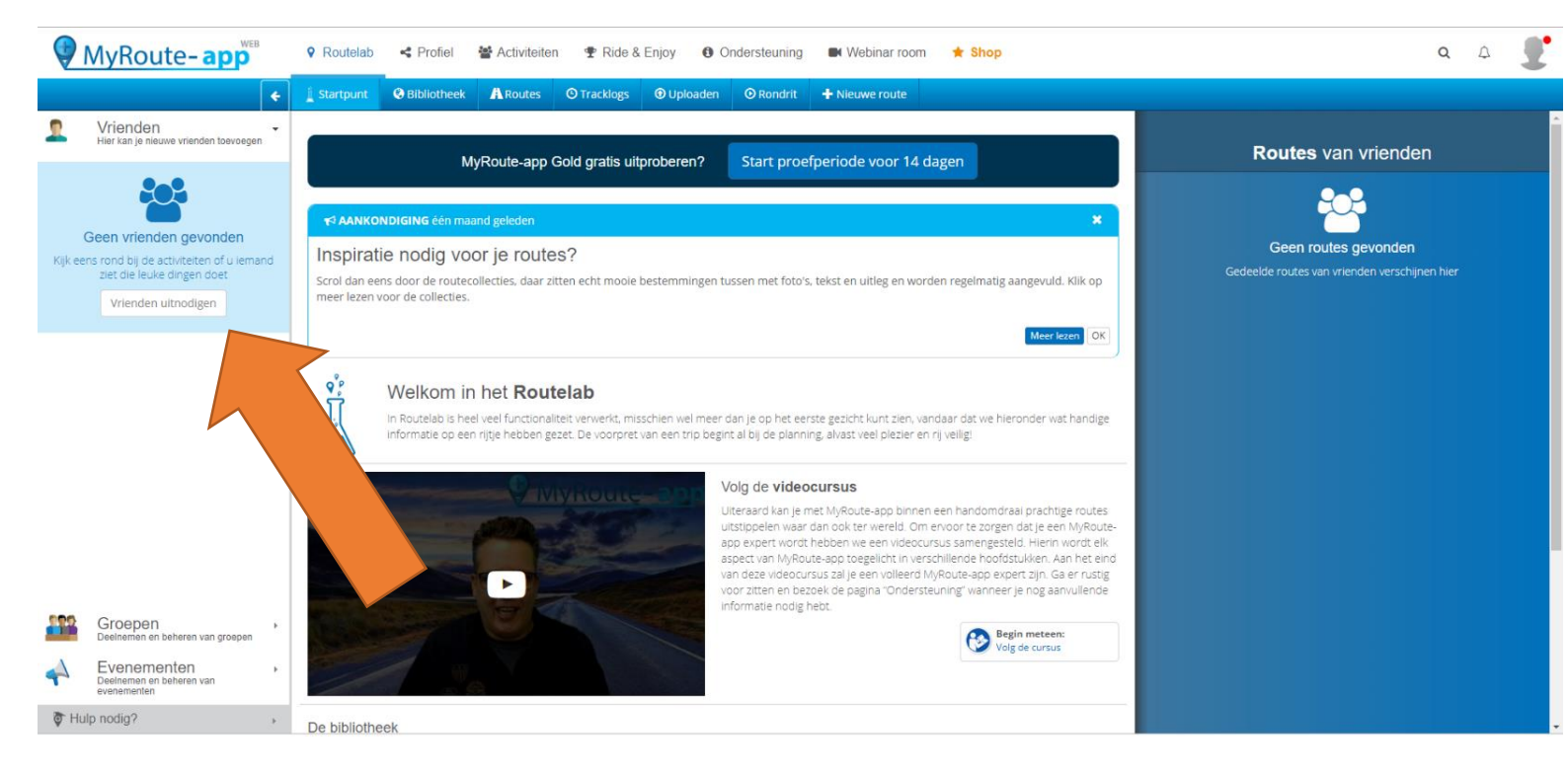

Klik op de knop vrienden uitnodigen en typ "Fonds voor Soest" in de zoekbalk. Tijdens het typen komt Fonds voor Soest al te voor schijn. Het is de bedoeling dat u dan daar op klikt en vervolgens op de knop uitnodigen klikt.

| eiten    | 🖶 Dida 🖲 Enjay – 🙃 Onderstauning – 📑 Mahinas room – 📥 Shan –                             |               |
|----------|------------------------------------------------------------------------------------------|---------------|
|          | Vrienden uitnodigen ×                                                                    |               |
| es       |                                                                                          | -             |
|          | Voer de naam van een MyRoute-app-gebruiker in of nodig uit middels een e-mailadres.      |               |
|          | Fonds voor Soest                                                                         |               |
| pp G     |                                                                                          |               |
|          |                                                                                          |               |
| n        | Litnodigen                                                                               | :             |
| utes     |                                                                                          |               |
| ar zitte | en echt mooie bestemmingen tussen met foto's, tekst en uitleg en worden regelmatig aange | evuld. Klik o |
|          | ,                                                                                        |               |

Uw vriendschapsverzoek is nu verstuurd.

## Stap 4: "De ster van Soest" – route vinden

Als uw vriendschapsverzoek is goedgekeurd, heeft u dit onderstaande scherm in uw Routelab tabblad. Rechts van het scherm staat Routes van vrienden. Als het goed is staat hier dan de "De ster van Soest"- route bij. Hier kunt u op klikken.

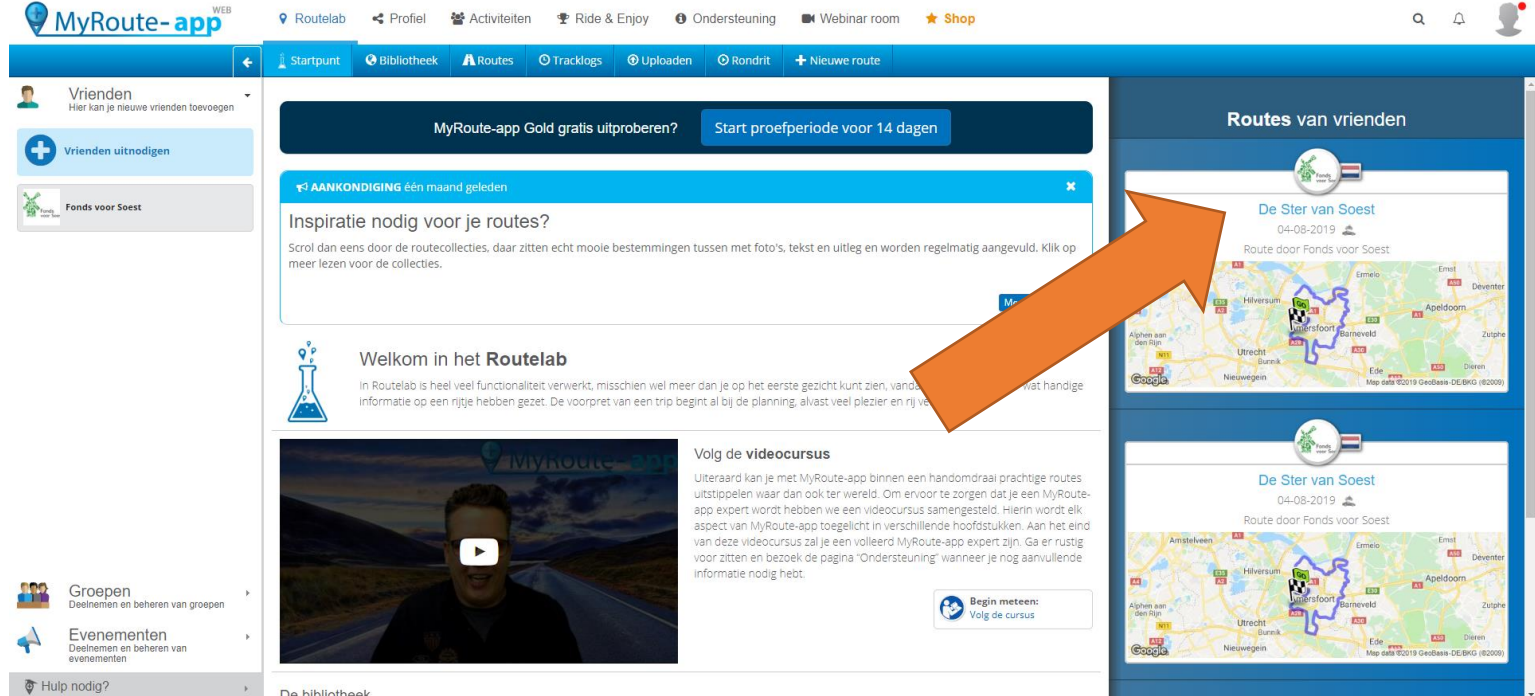

De bibliotheek

# Stap 5: De route gebruiken

Nadat u Stap 4 heeft uitgevoerd, komt u op het volgende scherm.

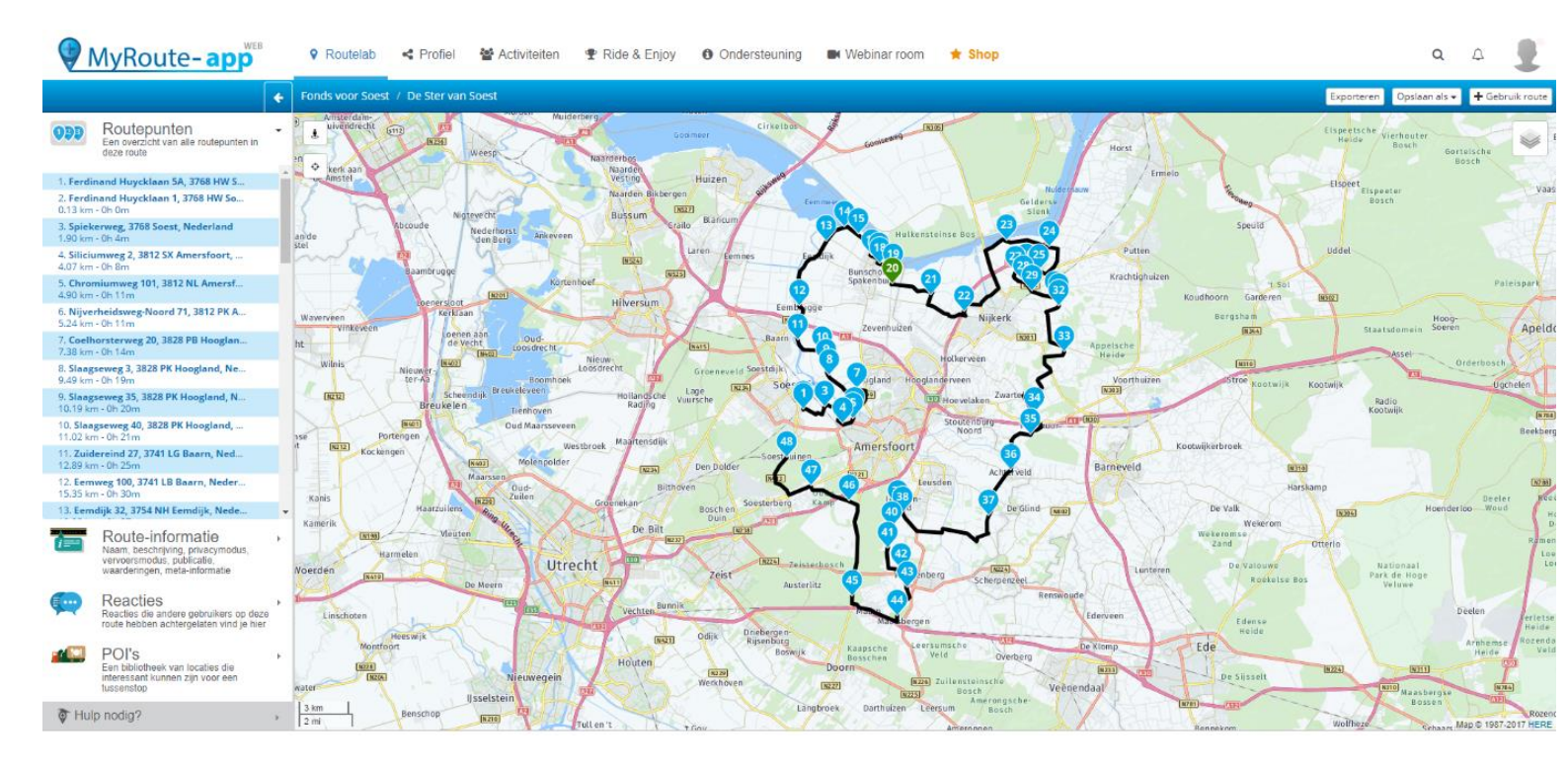

Rechts bovenin staat de knop "Gebruik route". Het volgende menu opent zich dan.

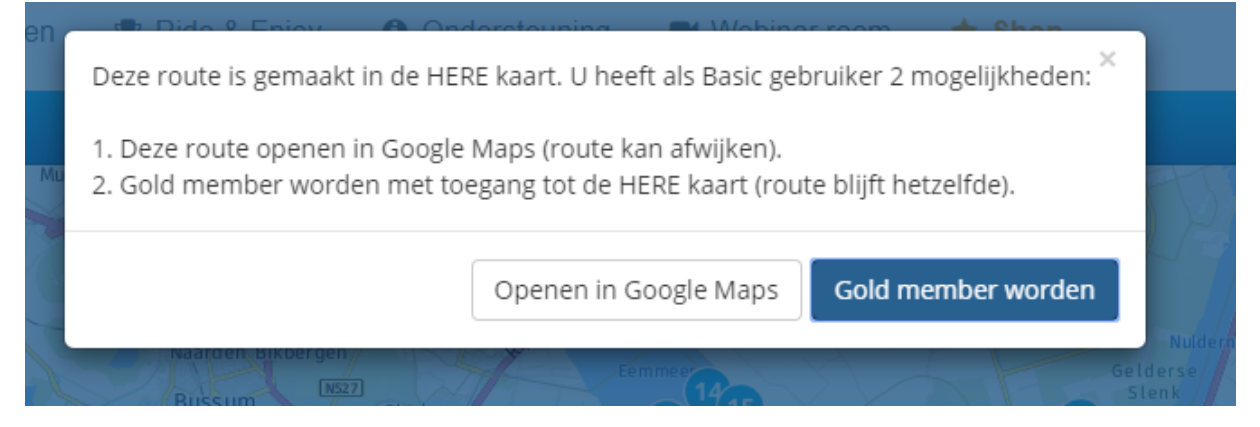

Tenzij u een Gold member wilt worden, raden wij aan om op de knop "Openen in Google Maps" te klikken. Dan komt dit venster in beeld. U kunt hierbij gewoon op accepteren klikken.

| en | 🖶 Dida 9 Enjavi 🙃 Onderstauning 🔤 Mahiner room 📥 Shan |                   |
|----|-------------------------------------------------------|-------------------|
|    | Hoe noemt u de route?                                 | c                 |
|    |                                                       |                   |
| Mu | De Ster van Soest                                     | ) 755             |
| C. |                                                       |                   |
| Y  | Annuleren Accepteren                                  | Nuldern           |
| 2  | Bussum Blaricum Blaricum                              | Getderse<br>Slenk |

### Stap 6: Uw mobiel goed instellen

Nu kunt u uw computer even laten voor wat het is. Open de *MyRouteApp Navigation: routebewerking* & *navigatie* –app en log in met uw account. Nadat u is verteld dat uw een proefversie gebruikt van twee weken (Deze proefversie stopt na twee weken automatisch, hier hoeft u zelf niks voor te doen), komt u op het volgende scherm:

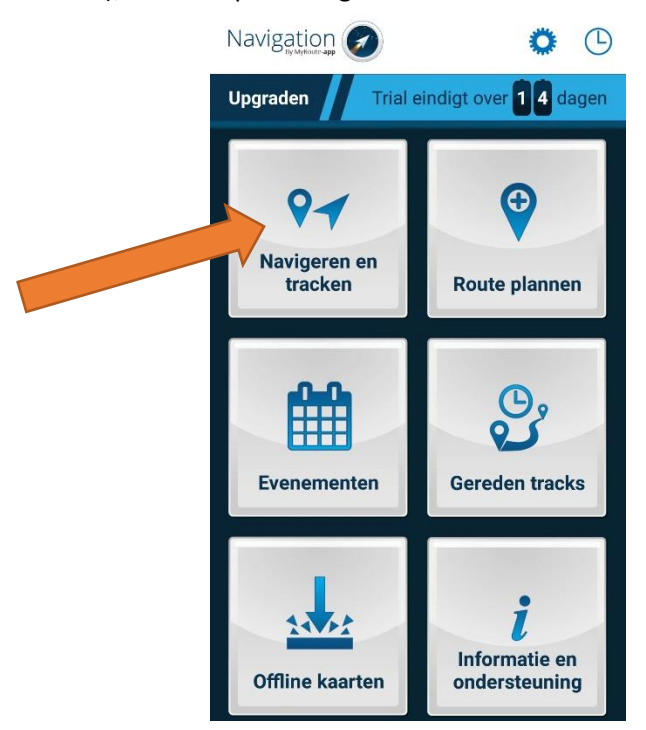

Op dit scherm klikt u op "*Navigeren en tracken*". Dan komt u op dit scherm. Hier kunt u op "*Routes*" klikken.

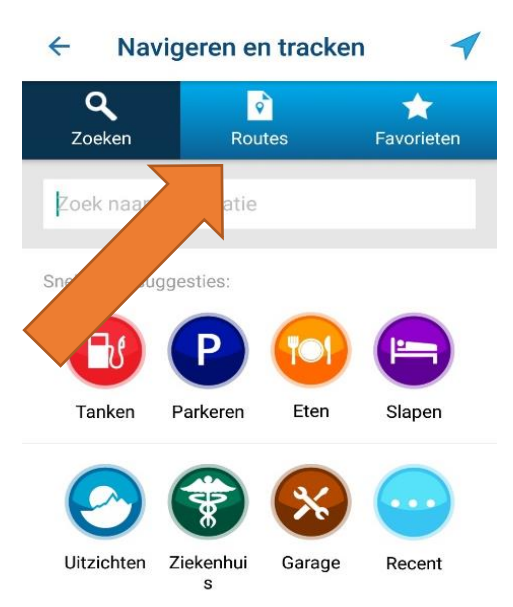

Dan komt u op het volgende scherm en klikt u op de "De ster van Soest"- route

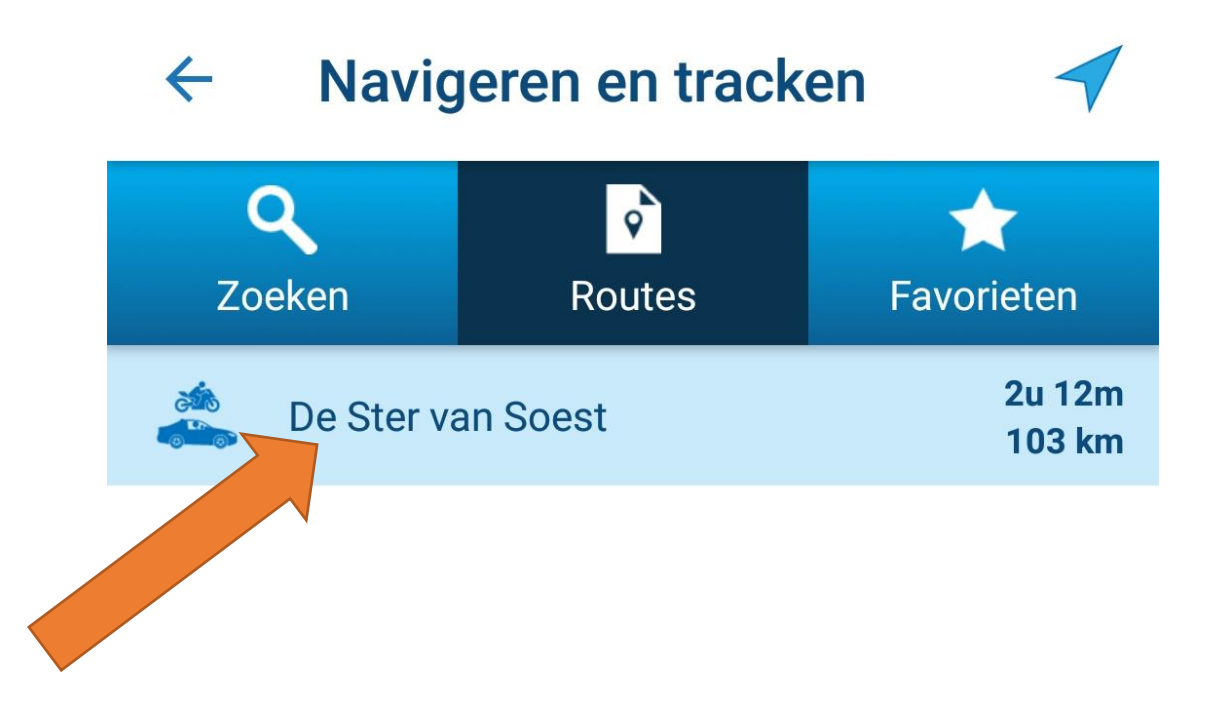

Dan komt u op dit scherm:

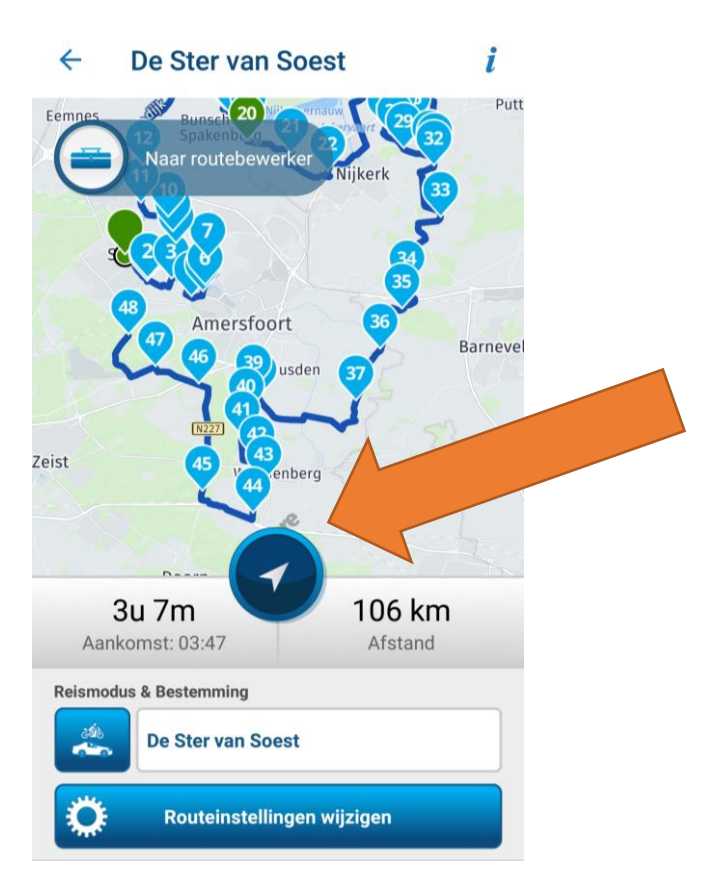

Door op de ronde knop in het midden te klikken, start de navigatie naar het beginpunt van de route. U krijgt vanzelf de benodigde instructies.

### Stap 7: De kaart van Nederland downloaden

De *MyRouteApp Navigation* – app geeft de mogelijkheid om de kaart van Nederland te downloaden. Als u dit doet, betekent dit dat u geen mobiele data hoeft te gebruiken tijdens het navigeren van de Route. Het downloaden gaat als volgt:

Ga weer terug naar het volgende scherm en klik op offline kaarten:

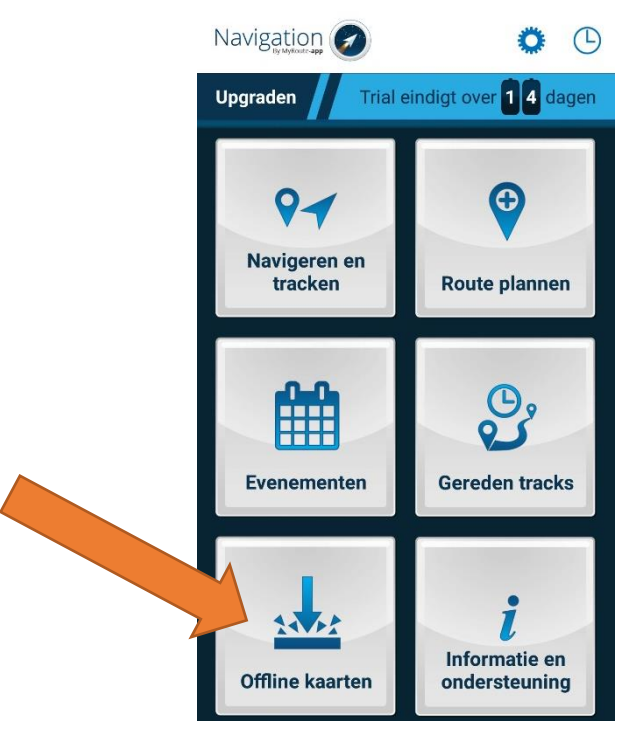

U komt dan op het volgende scherm:

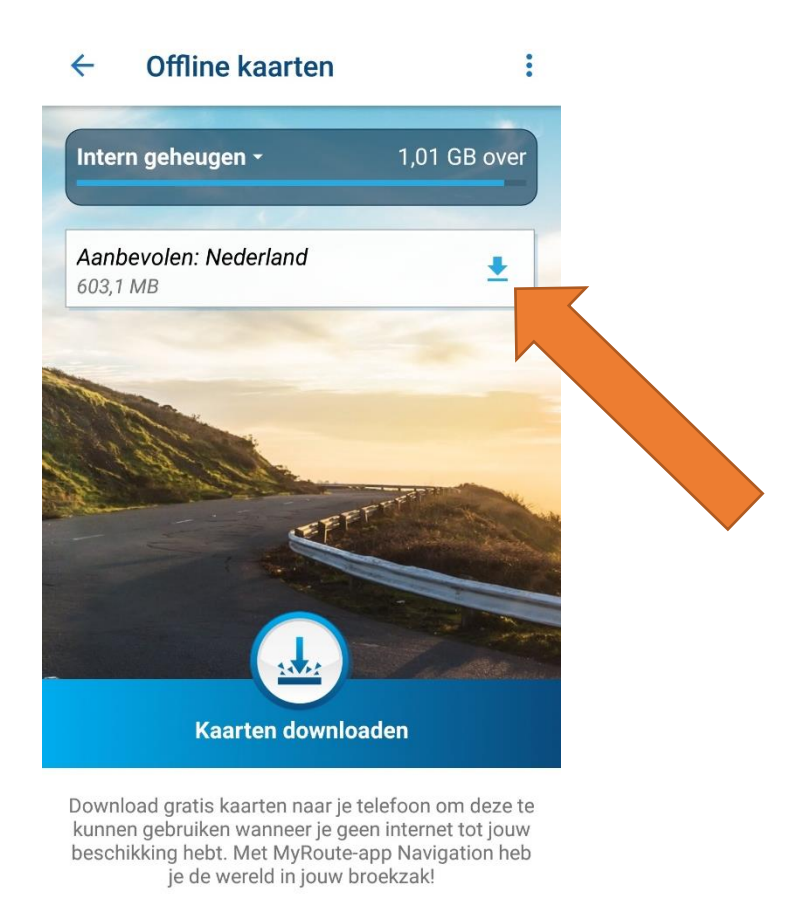

Als u dan op het pijltje naast Nederland klikt, wordt de kaart gedownload, en hoeft u geen mobiele data te gebruiken tijdens de rit.